## **Clearing Cache in Chrome**

## **Two options**

## **Option #1: Shortcut keys**

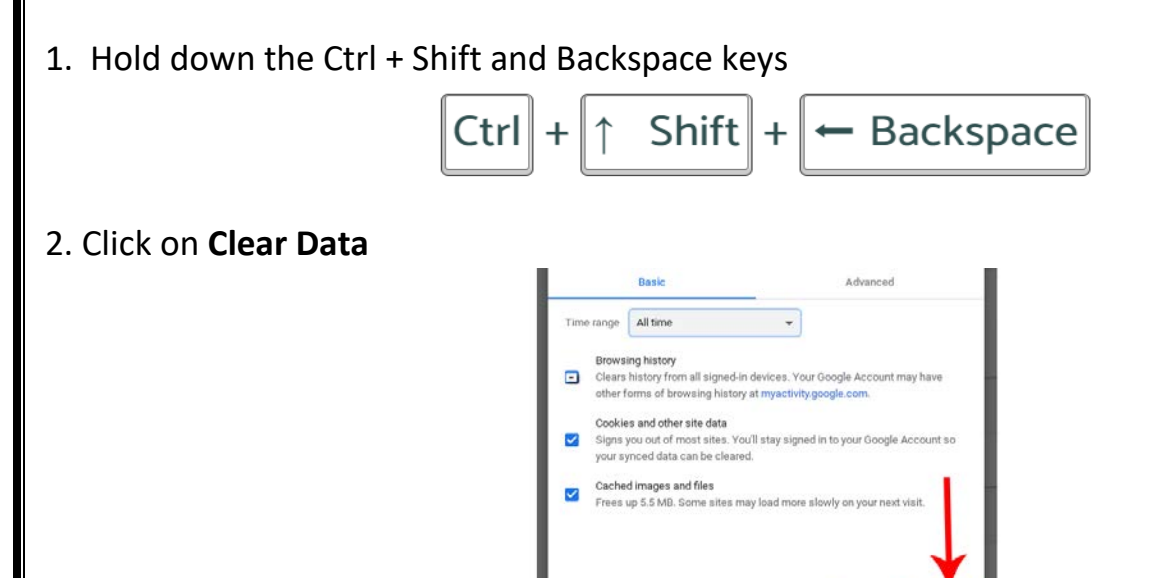

## Option #2:

Click on the "**3 Dots**" in the upper right corner then select "**More Tools**" and finally "**Clear Browsing Data.**"

Cancel

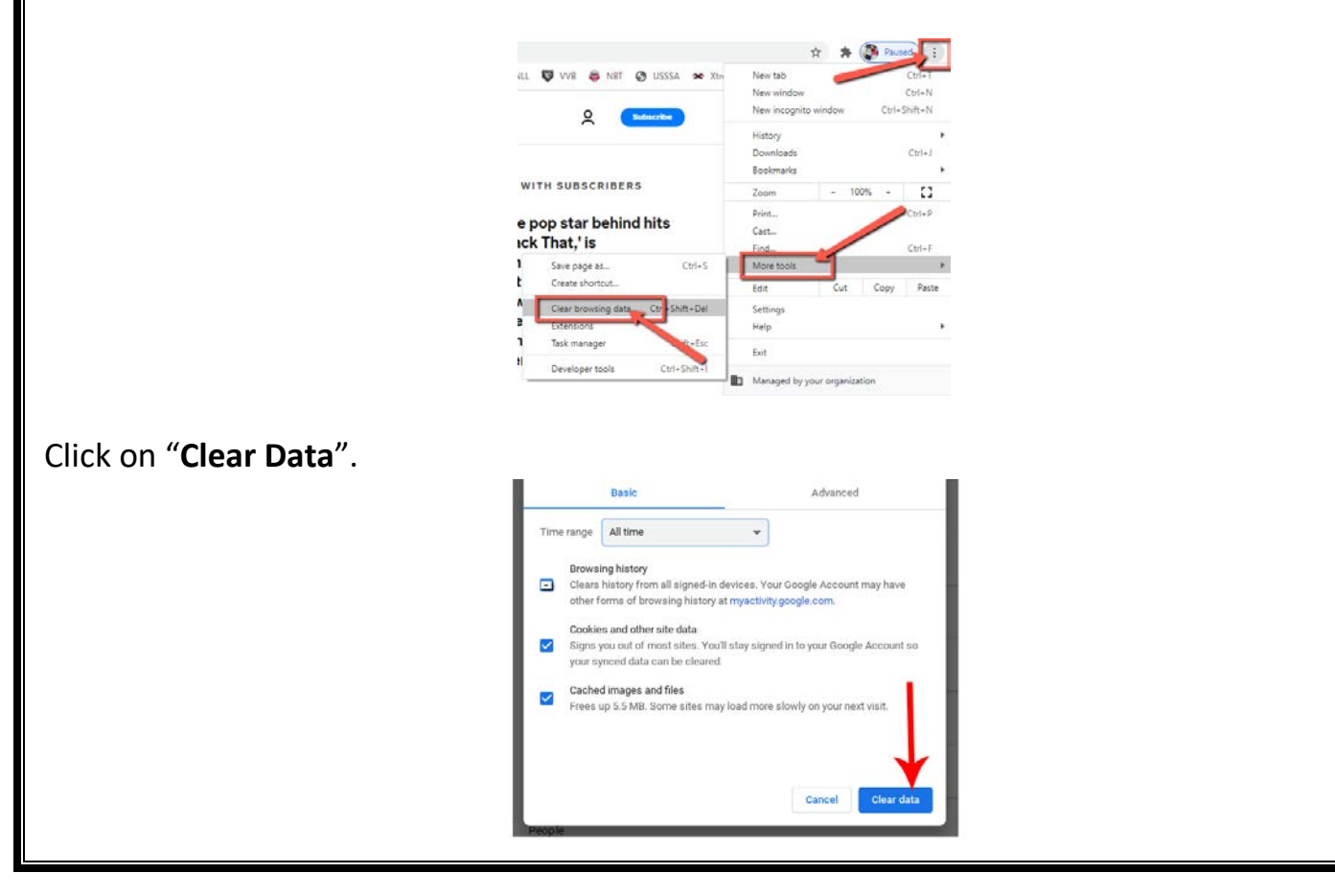